# SAMÞYKKTARFERLI Í NETBANKA ARION BANKA

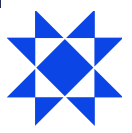

## Samþykktarferli – Leiðbeiningar

| • | Kynning á þjónustunni                     | 2  |
|---|-------------------------------------------|----|
| • | Skráning á notandum í samþykktarferli     | 2  |
| • | Skilgreining á notendum í samþykktarferli | 4  |
| • | Skráning á innlendum stökum greiðslum     | 4  |
| • | Skráning á stökum kröfum                  | 6  |
| • | Skráning á innlendum greiðslum í bunka    | 8  |
| • | Senda greiðslubunka til samþykktar        | 10 |
| • | Skráning á erlendum greiðslum             | 11 |
| • | Samþykkt á greiðslum                      | 12 |
| • | Greiðsla á útistandandi greiðslum         | 13 |
| • | Hafna eða eyða greiðslum/bunka            | 14 |
| • | Aðstoð                                    | 14 |

## Kynning á þjónustunni

Greiðslusamþykktarferli í netbanka fyrirtækja tryggir að fleiri starfsmenn koma að greiðsluferlinu í þeim tilgangi að auka öryggi við greiðslur.

Einn eða fleiri notendur þurfa að samþykkja greiðslur áður en þær eru endanlega inntar af hendi, hvort sem þær eru innlendar eða erlendar.

Prókúruhafi/Lykilnotandi félagsins þarf að skrifa undir samning um þjónustuna hjá bankanum. Hægt er að hafa samband við fyrirtækjaþjónustu á <u>fts@arionbanki.is</u>.

Samþykktaraðilar eru flokkaðir í tvo ólíka flokka í kerfinu eftir því hver réttindi þeirra eru til samþykktar á greiðslum. Aðgangsréttindi þeirra í netbanka breytast hinsvegar ekki.

Mælt er með að allir starfsmenn fyrirtækisins sem hafa aðgang að netbankanum þurfa að vera skráðir í samþykktarferlið. Ef nýr starfsmaður fær aðgang að netbankanum t.d. hjá Lykilnotanda félagsins þá er það á ábyrgð hans að skrá viðkomandi starfsmann í samþykktarferlið í Aðgangsstýringum í netbanka.

Allir notendur sem eru skráðir í samþykktarferli og eiga að geta skráð og greitt greiðslur þurfa að hafa millifærsluréttindi.

Starfsmaður fyrirtækis skráir greiðslu í netbankanum og sendir til samþykktar. Greiðslan fer undir Útistandandandi greiðslur þar sem samþykkjandi og greiðandi vinna með greiðsluna.

#### Skráning á notendum í samþykktarferli

Til þess að fá aðgang að samþykktarferli í netbanka þarf lykilnotandi að hafa samband við fyrirtækjaþjónustu bankans til að fá aðgang. Þegar búið er að skrifa undir samning opnast fyrir aðgang að samþykktarferli í aðgangsstýringum hjá lykilnotanda.

Þar getur lykilnotandi skráð notendur undir "**Samþykktarferli**" á forsíðu Aðgangsstýringa og einnig á hverjum notanda fyrir sig, breyta þar tegund notanda.

#### Um tvenns konar notendur er að ræða:

- Notandi sem má stofna og greiða samþykktar greiðslur frá öðrum notanda, notanda án samþykktar.
- Notandi sem má stofna, samþykkja greiðslur frá öðrum, má greiða greiðslur/bunka sem hann hefur stofnað sjálfur ef annar notandi hefur samþykkt, notandi með samþykkt

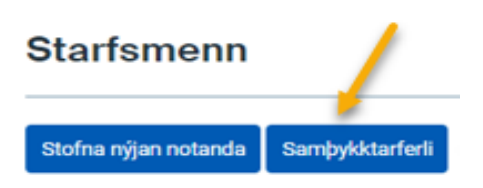

#### Samþykktarferli

| Sláðu inn t.d. na | ifn eða notandana | fn                 |                       | $\sim$               |
|-------------------|-------------------|--------------------|-----------------------|----------------------|
| Notandi 🔨         | Kennitala         | Nafn               | Notandi án samþykktar | Notandi með samþykkt |
| AFY6TBCACA        |                   |                    |                       |                      |
| AFYBZ9JN          |                   |                    |                       |                      |
| AFYEFXMA3H        | 0101302129        | Gervimaður Noregur |                       |                      |

Smella þarf á Uppfæra þegar búið er að velja tegund notanda í samþykktarferli.

Einnig er hægt að fara á upphafssíðu undir Starfsmenn og smella á notandann sem á að breyta eða setja í samþykktarferli. Smella á **Samþykktarferli** og velja þar **Tegund notanda** og smella á **Uppfæra.** 

| Réttindi starfsmanns                     |                       |                                         |                      |
|------------------------------------------|-----------------------|-----------------------------------------|----------------------|
| Upplýsingar um notanda                   |                       |                                         | 🖨 Prenta             |
| Nafn<br>Notandanafn<br>Kennitala         | TESTPBM               | Netfang<br>Símanúmer<br>Samþykktarferli | Notandi með samþykkt |
| Reikningar Aðgangsréttindi San           | )<br>)bykktarferli    |                                         |                      |
| Tegund notanda                           |                       |                                         |                      |
| Notandi má stofna, samþykkja og greiða g | jreiðslur frá öðrum 🔺 |                                         | •                    |
| Ekki skráður í samþykktarferli           |                       |                                         | Uppfæra              |
| Notandi má stofna og greiða samþykktar   | greiðslur             |                                         | Til baka             |
| Notandi má stofna, samþykkja og greiða g | ireiðslur frá öðrum   |                                         | Til Daka             |

## Skilgreining á notendum í samþykktarferli

Notendur eru skilgreindir sem notanda án samþykktar og notanda með samþykkt:

- Notandi án samþykktar:
  - Má skrá greiðslur/bunka
  - Má greiða samþykktar greiðslur/bunka frá öðrum (Notanda með samþykkt)
  - Má aldrei samþykkja greiðslur/bunka frá öðrum notanda
  - Má greiða greiðslur/bunka sem hann hefur stofnað sjálfur eftir að notandi með samþykkt hefur samþykkt hana
- Notandi með samþykkt (er með hærri réttindi)
  - Má skrá greiðslur/bunka
  - Má samþykkja greiðslur/bunka frá öðrum notanda
  - Má aldrei samþykkja greiðslur/bunka frá sjálfum sér, en má samþykkja frá öðrum notanda sem er með samþykktar réttindi
  - Má greiða greiðslur/bunka sem hann hefur stofnað sjálfur ef að annar notandi með samþykkt hefur samþykkt greiðslu/bunka
  - Má greiða samþykktar greiðslur/bunka frá öðrum notanda sem er ekki með samþykkt.

## Skráning á innlendum stökum greiðslum

Til þess að stofna millifærslu (innlenda greiðslu) er smellt á Greiðslur og Millifæra.

| Tilraunakennitala Arion banka |  |
|-------------------------------|--|
| Yfirlit                       |  |
| Greiðslur                     |  |
| Millifæra                     |  |
| Framvirkar greiðslur          |  |
| Greiðsluseðlar                |  |
| Greiða inn á kreditkort       |  |
| Greiða inn á lán              |  |
| Gíróseðlar                    |  |
| GSM frelsi                    |  |
| Útistandandi greiðslur        |  |

Velja þarf reikning í flettiglugga sem taka á greiðsluna út af og skrá inn leyninúmer reiknings (notandi þarf að hafa millifærsluréttindi til að geta skráð staka greiðslu og hafa upplýsingar um leyninúmer á reikning).

Slá þarf inn bankanúmeri – höfuðbók – reikningsnúmeri – kennitölu og upphæð. Einnig er hægt að velja síðustu millifærslur eða þekkta viðtakendur í flettiglugga. Hægt er að setja skýringu á greiðslu, sem og senda tilkynningar um greiðslu.

Smella á Áfram til þess að skrá greiðslu. (sjá mynd hér að neðan)

Millifærsla

| Millifæra                                                                                        | Staðfesting                               | Kvittun                                       |
|--------------------------------------------------------------------------------------------------|-------------------------------------------|-----------------------------------------------|
| <b>Greiðandi</b><br><sup>Í</sup> ttektarreikningur<br>0301-26-002668   Sérkjör fyrirtæki   1 kr. | Leyninúme<br>•                            | <b>:r</b>                                     |
| <b>/iðtakandi</b><br>Eigin reikningar<br>Veldu reikning 🔹                                        | Siðustu millifærslur<br>Veldu millifærslu | Þekktir viðtakendur<br>• Veldu viðtakanda - • |
| Banki     Hb     Reikn. nr.       Textalykill •       Millifært                                  | Kennitala                                 | Upphæð<br>ISK                                 |
| ▲ Valkostir<br>Jín skýring (á kvittanír)                                                         | Stutt skýring 🍘                           |                                               |

Þá koma upplýsingar um að millifærslan hafi verið staðfest og send til samþykktar.

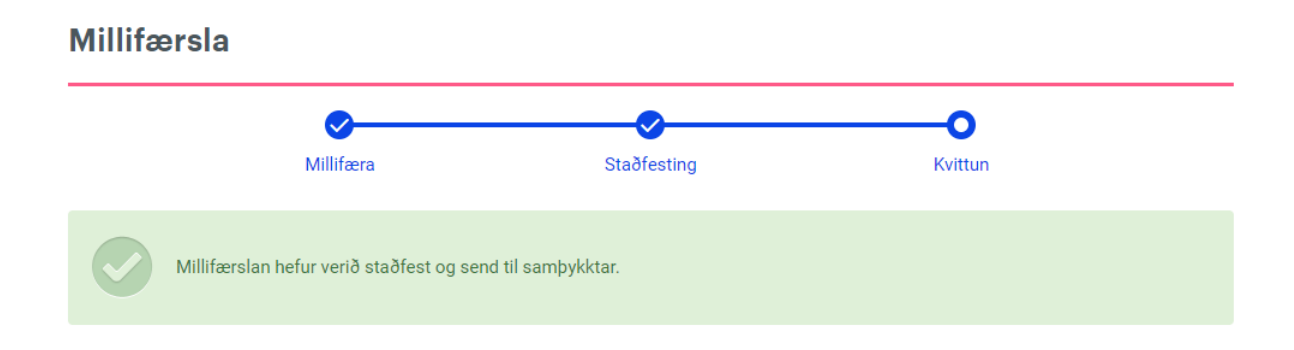

Sjá bls. 11 upplýsingar um hvernig á að samþykkja greiðslu.

## Skráning á stökum kröfum

Hægt er að nálgast ógreiddar kröfur bæði neðst á forsíðu netbankans, sem og undir Yfirlit – Ógreiddir reikningar

| Tilraunakennitala Arion banka |
|-------------------------------|
| Yfirlit                       |
| Forsíðuyfirlit                |
| Reikningar                    |
| Kreditkort                    |
| PIN númer                     |
| Rafræn skjöl                  |
| Senda inn skjöl               |
| Ógreiddir reikningar          |
| Lán                           |

#### Smella á þrjá punktana fyrir aftan kröfuna og smella á Greiða núna

| agsetning frá       |                 | Dagsetning til    |                 | Viðmiðunarda   | gsetning   | Fjöldi niður | staðna          |    |
|---------------------|-----------------|-------------------|-----------------|----------------|------------|--------------|-----------------|----|
| 03.02.2022          |                 | 03.04.2022        | 03.04.2022      |                | Eindagi    | v            | Sækja all       | ar |
|                     |                 |                   |                 |                |            |              | Sæk             |    |
| Sláðu inn t.d. dags | etningu, skýrin | gu eða upphæð     |                 |                |            |              | 🖨 Pren          |    |
| Skýring             | Útgefandi re    | iknings           | Greiðandi       |                | Gjalddagi  | Eindagi 🔨    | Upphæð          |    |
| ✓ Áskrift           | Tilraunakenn    | itala Arion banka | Tilraunakennita | Ia Arion banka | 01.02.2022 | 05.02.2022   | 1.234 kr.       |    |
| ✓ Áskrift           | Tilraunakenn    | itala Arion banka | Tilraunakennita | la Arion banka | 01.02.2022 | 05.02.2022   | Greiða núna     |    |
| Samtals             |                 |                   |                 |                |            |              | 1 Fela reikning |    |

#### فمعانه والمانية

Velja þarf í flettiglugga reikning sem á að taka greiðsluna út af og skrá inn leyninúmer þess reiknings í gluggann Leyninúmer (notandi þarf að hafa millifærsluréttindi til að geta skráð staka kröfu og hafa upplýsingar um leyninúmerið).

Smella því næst á Áfram þegar senda á kröfuna til samþykktar.

#### Greiða núna

| Reik                   | ningur                           |                             |                  |                    |                               |             |            |        |
|------------------------|----------------------------------|-----------------------------|------------------|--------------------|-------------------------------|-------------|------------|--------|
|                        | Skýring                          | Útgefandi reiknings         |                  | Kt. útg. reiknings | Greiðandi 🔨                   | Gjalddagi   | Eindagi    | Upphæð |
| ~                      | Áskrift                          | Tilraunakennitala Ario      | on banka         | 660612-9980        | Tilraunakennitala Arion banka | 01.07.2021  | 05.07.2021 | 5 kr.  |
| Samta                  | als                              |                             |                  |                    |                               |             |            | 5 kr.  |
| Greid<br>Úttekt<br>030 | ðandi<br>arreikning<br>1-13-0000 | ur<br>113   Sparisjóðsreikn | ningur   267 kr. | , N                | Leyninúmer                    |             |            |        |
| ∧ V<br>Skýrin          | ' <b>alkostir</b><br>Ig greiðslu |                             |                  |                    |                               |             |            |        |
| Tilra                  | aunakennit                       | ala Arion banka - Ás        | skrift           |                    |                               |             |            |        |
| ^ T                    | ilkynnin                         | gar                         |                  |                    |                               |             |            |        |
| Tilkyn                 | ning 1 í tö                      | lvupósti                    | Tilkynning 2     | í tölvupósti       | GSM númer vegna SMS t         | ilkynningar |            |        |
| Ísle                   | nska                             | •                           | Íslenska         | v                  |                               |             |            |        |
| Gjald fy               | yrir SMS tilk                    | ynningar er samkvæmt        | verðskrá bankan  | s.                 |                               |             |            |        |
|                        |                                  |                             |                  |                    |                               |             | Til baka   | Áfram  |

Upplýsingar birtast um að greiðsla kröfu hafi verið staðfest og send til samþykktar.

#### Greiddur reikningur

|         | Greiðsla á kröfu hefur verið sta | aðfest og send til : | samþykktar. |            |               |           |       |          |
|---------|----------------------------------|----------------------|-------------|------------|---------------|-----------|-------|----------|
|         |                                  |                      |             |            |               |           |       | 🖨 Prenta |
| Skýring | Útgefandi reiknings              | Kt.                  | Gjalddagi   | Eindagi 🔨  | Greiðsludags. | Kostnaður | Staða | Upphæð   |
| Áskrift | Tilraunakennitala Arion banka    | 660612-9980          | 01.07.2021  | 05.07.2021 | 03.03.2022    | 0 kr.     | ~     | 5 kr.    |
| Samtals |                                  |                      |             |            |               |           |       | 5 kr.    |

Sjá bls. 11 upplýsingar um hvernig á að samþykkja greiðslu.

## Skráning á innlendum greiðslum í bunka

Smellt er á Greiðslubunkar í veftré netbankans og velja Stofna nýjan bunka

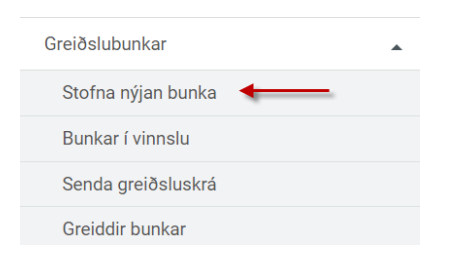

- Hægt er að breyta bunkaheitinu undir Nafn bunka.
- Smella á Áfram.

#### Stofna nýjan bunka

|                   | 0                              | 0                                                        |                                                 | 0                 |            |
|-------------------|--------------------------------|----------------------------------------------------------|-------------------------------------------------|-------------------|------------|
|                   | Stofna                         | Skrá greiðslu                                            | Úttekt                                          | Kvittun           |            |
| afn bunka 🖌       |                                |                                                          |                                                 |                   |            |
| Greiðslur - 12.08 | .2021                          |                                                          |                                                 |                   | 、<br>、     |
| Ekki sýnilegur ö  | öðrum notendum, t.d. ef        | bunki inniheldur launagreiðslur                          | eða arðgreiðslur.                               |                   | _ <b>\</b> |
|                   | Ekki má smella í þ<br>vera sýn | etta box þegar um er að ra<br>ilegur notendum til að hæg | eða samþykktarferli, h<br>gt sé að samþykkja ha | ann þarf að<br>nn | Áfra       |

Valmynd opnast undir Bunkar í vinnslu.

- Hægt er að skrá millifærslur og ógreidda reikninga í bunka.
- Undir Millifærslur er hægt að finna síðustu millifærslur sem gerðar hafa verið eða velja Þekkta viðtakendur sem búið er að stofna undir Stillingar í netbanka.
- Þegar búið er að setja upp millifærslu er smellt á Skrá.
- Millifærslur sem eru komnar í bunkann birtast neðst í millifærsluvalmyndinni.
- Undir Ógreiddir reikningar kemur listi af ógreiddum reikningum félagsins og er hægt að haka við þá reikninga sem eiga að fara í bunkann og smella á Skrá.

#### Bunkar í vinnslu

|                                                                                                    |                                                                                 |                                                                          |                                                                                     |                                                                              | •                                                                               |                                                                                                    | •                                                                     |                                                 |                                    |
|----------------------------------------------------------------------------------------------------|---------------------------------------------------------------------------------|--------------------------------------------------------------------------|-------------------------------------------------------------------------------------|------------------------------------------------------------------------------|---------------------------------------------------------------------------------|----------------------------------------------------------------------------------------------------|-----------------------------------------------------------------------|-------------------------------------------------|------------------------------------|
|                                                                                                    | Stofna                                                                          |                                                                          | Skrá greiðslu                                                                       |                                                                              | Úttekt                                                                          |                                                                                                    | Kvittun                                                               |                                                 |                                    |
| Greiðslur - 13.08                                                                                                    | 3.2021   0                                                                      | (r.                                                                      |                                                                                     |                                                                              |                                                                                 |                                                                                                    | Til baka Fela bunk                                                    | a Eyða b                                        | unka                               |
| Allar greiðslur 🧿                                                                                                    | <b>↓</b><br>Millifærslur (                                                      | 0 Ógı                                                                    | eiddir reiknin                                                                      | gar 🧿 🛛 🤇                                                                    | Əíró 🧿                                                                          | Greiðsluseðla                                                                                          | r                                                                     |                                                 |                                    |
| igin reikningar                                                                                                    |                                                                                 | S                                                                        | íðustu millifærs                                                                    | slur 🖌                                                                       |                                                                                 | Þekktir vi                                                                                             | ðtakendur 🖌                                                           |                                                 |                                    |
| Veldu reikning                                                                                                    |                                                                                 | •                                                                        | Veldu millifæ                                                                       | erslu                                                                        | ,                                                                               | Veldu                                                                                                  | ı viðtakanda                                                          |                                                 | •                                  |
| Banki* HB* Rei                                                                                                    | kn. nr.*                                                                        |                                                                          | Kennitala*                                                                          |                                                                              | Uppha                                                                           | æð*                                                                                                    | Textalykill                                                           |                                                 |                                    |
|                                                                                                    |                                                                                 |                                                                          |                                                                                     |                                                                              | 0                                                                               |                                                                                                    | Veldu texta                                                           | ,                                               | r                                  |
|                                                                                                    |                                                                                 |                                                                          |                                                                                     |                                                                              |                                                                                 |                                                                                                    |                                                                       |                                                 |                                    |
| lín skýring (á kvittanir)                                                                                                    |                                                                                 |                                                                          | Stut                                                                                | t skýring                                                                    |                                                                                 | Tilkynnin                                                                                              | g í tölvupóst                                                         |                                                 | 1                                  |
|                                                                                                    |                                                                                 |                                                                          |                                                                                     |                                                                              |                                                                                 |                                                                                                    |                                                                       |                                                 |                                    |
|                                                                                                    | <u></u>                                                                         |                                                                          | <b>-</b> 0-                                                                         |                                                                              | 0                                                                               |                                                                                                    | 0                                                                     |                                                 |                                    |
|                                                                                                    | Stofna                                                                          |                                                                          | Skrá greiðsli                                                                       | u                                                                            |                                                                                 |                                                                                                    |                                                                       |                                                 |                                    |
|                                                                                                    |                                                                                 |                                                                          | -                                                                                   | -                                                                            | Úttek                                                                           | t                                                                                                    | Kvittun                                                               |                                                 |                                    |
| Greiðslur - 13.0                                                                                                    | )8                                                                              |                                                                          | 1                                                                                   | -                                                                            | Úttek                                                                           | t<br>Til baka Fe                                                                                       | Kvittun<br>ela bunka 🛛 Eyða bu                                        | inka Gre                                        | iða bunk                           |
| Greiðslur - 13.0<br>Allar greiðslur ()                                                                                              | )8<br>Millifærslu                                                               | <b>()</b> Óş                                                             | greiddir reikni                                                                     | ingar (0)                                                                    | Úttek<br>Gíró 🕕                                                                 | Til baka Fe                                                                                            | Kvittun<br>ela bunka Eyða bu<br>llar                                  | inka Gre                                        | ða bunk                            |
| Greiðslur - 13.0<br>Allar greiðslur ()<br>Ógreiddir reiki                                                                           | 08<br>Millifærslur<br>ningar                                                    | <b>0</b> Óg                                                              | Hægter                                                                              | að leita að óg                                                               | Úttek<br>Gíró 🕐<br>reiddum reik<br>laga eða up                                  | t<br>Til baka Fr<br>Greiðsluseð<br>ningum eftir ein<br>phæð                                            | Kvittun<br>ela bunka Eyða bu<br>llar<br>daga,                         | irika Gre                                       | ða bunk                            |
| Greiðslur - 13.0<br>Allar greiðslur ()<br>Ógreiddir reiki<br>Eindagi frá                                                            | 08<br>Millifærslun<br>ningar                                                    | 1 Óg<br>Eindagi til                                                      | Hægter                                                                              | að leita að óg<br>gjaldo                                                     | Úttek<br>Gíró 💿<br>reiddum reik<br>laga eða upj                                 | t<br>Til baka Fo<br>Greiðsluseð<br>kningum eftir ein<br>phæð                                           | Kvittun<br>ela bunka Eyða bu<br>llar<br>daga,                         | inka Gre                                        | ða bunk                            |
| Greiðslur - 13.0<br>Allar greiðslur 1<br>Ógreiddir reikt<br>Eindagi frá<br>Sláðu inn t.d. dagse                                     | 08<br>Millifærslur<br>ningar                                                    | Eindagi til<br>eða upphæ                                                 | Hægter a                                                                            | að leita að óg<br>gjaldo                                                     | Úttek<br>Gíró ()<br>reiddum reik<br>Jaga eða up                                 | t<br>Til baka<br>Greiðsluseð<br>kningum eftir ein<br>phæð                                              | Kvittun<br>ela bunka Eyða bu<br>llar<br>daga,                         | ınka Gre                                        | ða bunk<br>Dálkar                  |
| Greiðslur - 13.0<br>Allar greiðslur 1<br>Ógreiddir reiku<br>Eindagi frá<br>Sláðu inn t.d. dagse                                     | Millifærslun<br>ningar                                                          | Eindagi til<br>eða upphæ                                                 | Hægt er a                                                                           | að leita að óg<br>gjaldo                                                     | Úttek<br>Gíró ()<br>reiddum reik<br>Jaga eða upj                                | t<br>Til baka R<br>Greiðsluseð<br>mingum eftir ein<br>phæð                                             | Kvittun<br>ela bunka Eyða bu<br>ilar<br>idaga,<br>Gjalddagi           | inka Gre                                        | ða bunk<br>Dálkar<br>Upphæi        |
| Greiðslur - 13.0<br>Allar greiðslur 1<br>Ógreiddir reikt<br>Eindagi frá<br>Sláðu inn t.d. dagse                                     | Millifærslun<br>ningar<br>ingu, skýringu<br>si<br>mnitala Arion                 | Eindagi til<br>eða upphæ<br>Kennitala<br>6606129980                      | Hægt er a<br>Hægt er a<br>A<br>Kröfunr.                                             | að leita að óg<br>gjaldo<br>Skýring                                          | Úttek<br>Gíró ()<br>reiddum reik<br>Jaga eða upj<br>Seðilnr.<br>102269          | t<br>Til baka<br>Greiðsluseð<br>kningum eftir ein<br>phæð<br>Greiðandi<br>Tilraunakennitala /<br>banka | Kvittun ela bunka Eyða bu ilar daga, daga, gjalddagi Arion 01.10.2020 | inka Gre<br>Eindagi<br>05.10.2020               | ða bunk<br>Dálkar<br>Upphæi        |
| Greiðslur - 13.0<br>Allar greiðslur 1<br>Ógreiddir reikt<br>Eindagi frá<br>Sláðu inn t.d. dagse<br>Viðtakan<br>Viðtakan<br>Viðtakan | Millifærslun<br>ningar<br>mingu, skýringu<br>tningu, skýringu<br>snnitala Arion | O     O     S     Eindagi til     eða upphæ     Kennitala     6606129980 | Hægt er a<br>Hægt er a<br>A<br>Kröfunr.<br>0302-66-<br>102269<br>0300-66-<br>102278 | ingar ()<br>að leita að óg<br>gjaldo<br>Skýring<br>Fasteignagjöld<br>Áskrift | Úttek<br>Gíró ()<br>reiddum reik<br>Jaga eða up<br>Seðilnr.<br>102269<br>102278 | t<br>Til baka<br>Greiðsluseð<br>mingum eftir ein<br>phæð<br>Greiðandi<br>Tilraunakennitala /<br>banka  | Kvittun ela bunka Eyða bu lar daga, daga, daga Arion 01.10.2020       | nika Gre<br>Eindagi<br>05.10.2020<br>02.12.2020 | ða bunk<br>Dálkar<br>Upphæi<br>100 |

Til að skoða allar greiðslur í bunkanum veljið **Allar greiðslur.** Þá sést heildarupphæðin í bunkanum.

Hér að neðan má sjá að skráðar hafa verið þrjár greiðslur í bunkann, ein millifærsla og tvær ógreiddar kröfur.

Gott er að nota leitarboxið til að finna ákveðnar kröfur eða millifærslur.

| Allar gr | eiðslur 🔞            | Millifa      | ærslur 🕦        | Ógreidd            | ir reikningar ( | 2 Giró (       | 0        | Greiðsluse | ðlar <b>Sme</b> | ila à Dàika<br>sýnilegu | r til að fj<br>m dálku | jölga eða f<br>m í yfirliti | ækka  |
|----------|----------------------|--------------|-----------------|--------------------|-----------------|----------------|----------|------------|-----------------|-------------------------|------------------------|-----------------------------|-------|
| Sláðu    | inn t.d. mót         | takanda, ke  | nnitālu, skýrin | gu eða upp         | hæð             |                |          |            | 1               | ~                       | Dálkar                 | - 01                        | henta |
|          | Viðtakandi           | ~            | Kennitala       | Banki-hb-<br>númer | Tegund          | Skýring        | Seðilnr. | Höfuðstóll | Kostnaður       | Afslättur               | Vextir                 | Upphæð                      |       |
| *        | Tilraunaken<br>banka | nitala Arion | 6606129980      | 0302-66-<br>102269 | Greiðsluseðill  | Fasteignagjöld | 102269   | 100 kr.    | 0 kr.           | 0 kr.                   | 0 kr.                  | 100 kz.                     | ÷     |
| *        | Tilraunaken<br>banka | nitala Arion | 6606129980      | 0308-66-<br>102525 | Greiðsluseðill  | Greiðsluseðill | 102525   | 6 kr.      | 0 kr.           | 0 kr.                   | 0 kr.                  | 6 kr.                       | ÷     |
| *        | Tilraunaken<br>banka | nitala Arion | 6606129980      | 0301-26-<br>002668 | Millifærsla     |                |          | 1 kr.      | 0 kr.           | 0 kr.                   | 0 kr.                  | 1 kr.                       | ÷     |
| Samtals: |                      |              |                 |                    |                 |                |          | 107 kr.    | 0 kr.           | 0 kr.                   | 0 kr.                  | 107 kr.                     |       |

## Senda greiðslubunka til samþykktar

Þegar búið er að skrá allar greiðslur í bunkann þá er smellt á hnappinn Senda í samþykktarferli.

| Bunkar í vinnslu                                        |                   |                  |                 |                |                |                      |          |            |           |           |        |        |        |
|---------------------------------------------------------|-------------------|------------------|-----------------|----------------|----------------|----------------------|----------|------------|-----------|-----------|--------|--------|--------|
|                                                         |                   |                  |                 |                |                |                      | 0-       |            | Que de l' | 0         |        |        |        |
| Greiðslur - 03.03.2022   24 kr.                         |                   |                  | Til baka Fela b |                |                | Senda til sampykktar |          |            |           |           |        |        |        |
| Allar greiðslur 2 Millifærslur 1 Ógreiddir reikningar 1 |                   |                  |                 |                | ingar 1        | Gíró 🄇               | •        | Greiðsluse | ðlar      |           |        |        |        |
| Sláð                                                    | iu inn t.d. mótta | kanda, kennitö   | ölu, skýringu   | eða upphæð     |                |                      |          |            |           |           | Dálkar | - G P  | 'renta |
|                                                         | Viðtakandi        | ~                | Kennitala       | Banki-hb-númer | Tegund         | Skýring              | Seðilnr. | Höfuðstóll | Kostnaður | Afsláttur | Vextir | Upphæð |        |
| *                                                       | Tilraunakenni     | tala Arion banka | 6606129980      | 0300-66-102462 | Greiðsluseðill | Áskrift              | 102462   | 14 kr.     | 0 kr.     | 0 kr.     | 0 kr.  | 14 kr. | :      |
| ~                                                       | Tilraunakenni     | tala Arion banka | 6606129980      | 0301-26-000054 | Millifærsla    |                      |          | 10 kr.     | 0 kr.     | 0 kr.     | 0 kr.  | 10 kr. | ÷      |
| Samta                                                   | ls:               |                  |                 |                |                |                      |          | 24 kr.     | 0 kr.     | 0 kr.     | 0 kr.  | 24 kr. |        |

Úttektarreikningur er valinn í flettiglugga (notandi þarf að hafa millifærsluréttindi á þeim reikningi sem greiðslan á að fara út af, en þarf þó ekki að hafa upplýsingar um leyninúmer).

Hægt er að fara yfir bunkann hvort allar greiðslur séu réttar og að lokum er **smellt á Senda í samþykktarferli**.

|         | <b>~</b>                                                                                                    | <b></b>                                                          |                                              | <b>-</b> 0                |                           | <u> </u>                               |                                                       |                                  |
|---------|----------------------------------------------------------------------------------------------------|------------------------------------------------------------------|----------------------------------------------|---------------------------|---------------------------|----------------------------------------|-------------------------------------------------------|----------------------------------|
|         | Stofna                                                                                                    | Skrá greiðslu                                                    |                                              | Úttekt                    |                           | Senda til samþykk                      | tar                                                   |                                  |
| Freið   | slur - 03.03.2022   24 ki                                                                                              | r.                                                               |                                              |                           |                           |                                        |                                                       | Til bal                          |
| 0301-1  | 3-000013   Sparisjóðsreikningur   2                                                                                    | 267 kr.                                                          | Ļ                                            |                           |                           |                                        |                                                       |                                  |
|         |                                                                                                    |                                                                  |                                              |                           |                           |                                        |                                                       |                                  |
|         |                                                                                                    |                                                                  |                                              |                           |                           | Se                                     | nda í sam                                             | oykktarfe                        |
| Sláðu i | nn t.d. móttakanda, kennitölu, skýri                                                                                   | ngu eða upphæð                                                   |                                              |                           |                           | Se                                     | <b>nda í sam</b> ‡<br>Dálkar →                        | o <mark>ykktarfe</mark><br>ƏPrer |
| Sláðu i | nn t.d. móttakanda, kennitölu, skýri<br>Viðtakandi 🗸                                                                   | ngu eða upphæð<br>Kennitala Ba                                   | nki-hb-númer                                 | Skýring                   | Seðilnr.                  | Se<br>Höfuðstóll                       | nda í samþ<br>Dálkar  ়<br>Kostnaður                  | oykktarfe<br>Prer<br>Upph        |
| Sláðu i | nn t.d. móttakanda, kennitölu, skýri<br>Viðtakandi 🖌<br>Tilraunakennitala Arion banka                                  | ngu eða upphæð<br>Kennitala Ba<br>6606129980 03                  | nki-hb-númer<br>00-66-102462                 | <b>Skýring</b><br>Áskrift | <b>Seðilnr.</b><br>102462 | Se<br>Höfuðstóll<br>14 kr.             | nda í sam‡<br>Dálkar →<br>Kostnaður<br>0 kr.          | vykktarfe<br>Prer<br>Upph<br>14  |
| Sláðu i | nn t.d. móttakanda, kennitölu, skýri<br>Viðtakandi v<br>Tilraunakennitala Arion banka<br>Tilraunakennitala Arion banka | ngu eða upphæð<br>Kennitala Ba<br>6606129980 03<br>6606129980 03 | nki-hb-númer<br>00-66-102462<br>01-26-000054 | <b>Skýring</b><br>Áskrift | <b>Seðilnr.</b><br>102462 | Se<br>Höfuðstóll 1<br>14 kr.<br>10 kr. | nda í sam)<br>Dálkar 👻<br>Kostnaður<br>O kr.<br>O kr. | oykktarfe<br>Prer<br>Upph<br>14  |

Upplýsingar birtast um að bunkinn hafi verið staðfestur og sendur til samþykktar.

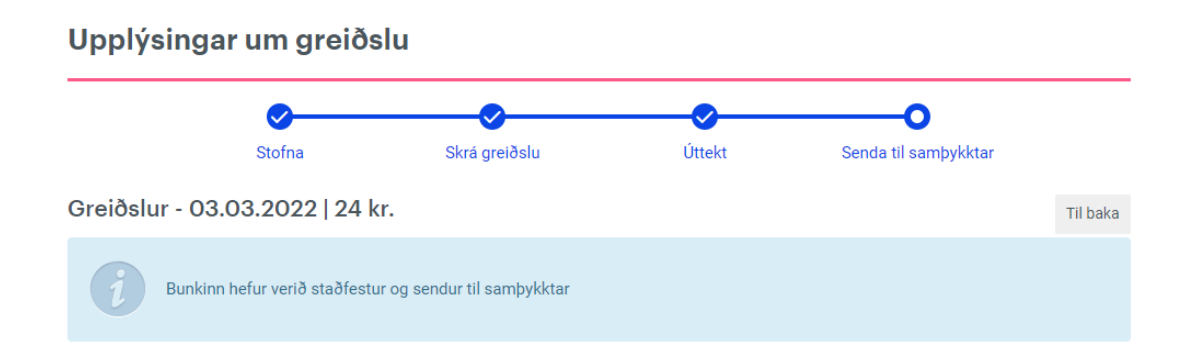

#### Skráning á erlendum greiðslum

Upplýsingar um erlendar greiðslur er að finna í handbók um Erlend viðskipti – gjaldeyriskerfið á <u>heimasíðu bankans</u>.

Hægt er að safna saman mörgum greiðslum, í sömu mynt, í eina greiðslumöppu og greiða þær allar í einni aðgerð síðar. Einnig er hægt að safna mörgum greiðslum í mismunandi myntum í eina greiðslumöppu en **athugið að greiða þarf í hverri mynt fyrir sig.** 

Til að greiða heila möppu er ýtt á **Greiðslulisti** og smellt á punktana þrjá fyrir aftan möppuna sem á að greiða og smellt á "Greiða allar greiðslur í mynt", dæmi: Greiða allar greiðslur í USD.

Þegar um samþykktarferli í netbanka er að ræða þá fer greiðslan ekki undir "Útistandandi greiðslur" fyrr en búið er að velja "Greiða allar greiðslur í viðeigandi mynt"

| BBB | 04.08.2021 | 2 | 651.686,00 | EUR, S | зек 💛 🗄                                    |
|-----|------------|---|------------|--------|--------------------------------------------|
|     |            |   | 350,00     | EUF    | Skoða möppu                                |
|     |            |   | 400,00     | USE    | Eyða möppu<br>Greiða allar greiðslur í EUR |
|     |            |   | 72.981,95  | USE    | Greiða allar greiðslur í SEK               |

## Samþykkt á greiðslum

Þegar búið er að skrá greiðslur til samþykktar þá birtast þær undir **Greiðslur – Útistandandi greiðslur** þar sem samþykkjandi greiðslunnar þarf að fara inn til að skoða og samþykkja greiðslu (engin tilkynning birtist samþykkjanda).

| Yfirlit                 | • |
|-------------------------|---|
| Greiðslur               |   |
| Millifæra               |   |
| Framvirkar greiðslur    |   |
| Greiðsluseðlar          |   |
| Greiða inn á kreditkort |   |
| Greiða inn á lán        |   |
| Gíróseðlar              |   |
| GSM frelsi              |   |
| Útistandandi greiðslur  |   |

Undir **Útistandandi greiðslur** eru millifærslur, kröfur eða bunkar, sem búið er að senda til samþykktar, smella þarf á þrjá punktana fyrir aftan til þess að opna bunka, samþykkja, hafna eða eyða greiðslu/bunka.

Ef um bunka er að ræða er hægt að smella á þrjá punktana og skoða bunkann með því að smella á **Opna bunka**. Einnig er hægt að smella á flipann vinstra megin við bunkann, þá opnast bunkinn í fellivalmynd þar sem hægt er að skoða hann áður en hann er samþykktur.

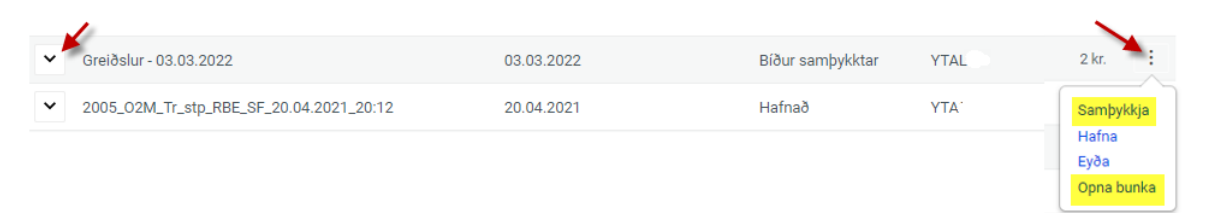

Því næst þarf sá notanda sem er með greiðsluheimild að fara inn undir **Útistandandi** greiðslur og greiða samþykkta greiðslu.

#### Greiðsla á útistandandi greiðslum

Þegar búið er að samþykkja greiðslu þarf *sá notandi sem hefur greiðsluheimild* að fara undir **Greiðslur – Útistandandi greiðslur** og velja viðkomandi greiðslu/bunka, smella á þrjá punktana fyrir aftan greiðslu og velja **Greiða**.

#### Útistandandi greiðslur

| Millifærslur |                               |            |            |                  |            |        |        |  |  |
|--------------|-------------------------------|------------|------------|------------------|------------|--------|--------|--|--|
|              | Viðtakandi                    | Skráð 🗸    | Samþykkt 🗸 | Staða            | Stofnað af | Upphæð |        |  |  |
| ~            | Tilraunakennitala Arion banka | 12.04.2021 | 27.04.2021 | Samþykkt         | YTA0SF1    | 1 kr.  | -      |  |  |
| ~            | Tilraunakennitala Arion banka | 03.03.2022 |            | Bíður samþykktar |            | 10 kr  | Greiða |  |  |
| ~            | Tilraunakennitala Arion banka | 18.01.2022 |            | Bíður samþykktar |            | 2 kr   | Eyða   |  |  |

Þá birtast neðangreindar upplýsingar. Þar þarf að velja reikning sem á að taka greiðsluna út af og leyninúmer reiknings er sett inn, smella síðan á **Greiða bunka**.

#### Upplýsingar um greiðslu 0 Π Úttekt Stofna Skrá greiðslu Kvittun Greiðslur - 05.05.2021 - ... | 3 kr. Til baka Þú ert að skoða bunka sem er í samþykktarferli. Bunkinn hefur verið samþykktur og bíður greiðslu. Ef greiðslum í bunkanum er breytt eða eytt þarf að setja greiðslufyrirmæli á ný og senda hann aftur til samþykktar. Úttektarreikningu Leyninúmer 0301-26-660612 | Debetkortareikningur | 0 kr. Ŧ Bóka færslur stakar á skuldfærslureikningi EKKI haka í þetta box ef um launagreiðslur er að ræða, færslur birtast á yfirliti © Stillingar fyrir framvirka bunka Greiða bunka 🛱 Prenta Dálka Sláðu inn t.d. móttakanda, kennitölu, skýringu eða upphæð Viðtakandi 🗸 Banki-hb-númei Höfuðstóll Kennitala Skýring Seðilnr Kostnaðu Upphæð Tilraunakennitala Arion banka 6606129980 0323-26-3 kr 0 kr 3 kr.

## Hafna eða eyða greiðslu/bunka

Þegar samþykkjandi er búinn að skoða bunka undir **Útistandandi greiðslur** og ákveða að hafna greiðslu getur hann smellt á þrjá punkta fyrir aftan greiðslu og smella á **Hafna**.

Einnig er hægt að eyða greiðslum sem er búið að hafna eða eru fastar í kerfinu með því að smella á **Eyða**.

Allir notendur í samþykktarferlinu hafa heimild til að eyða greiðslum í Útistandandi greiðslur.

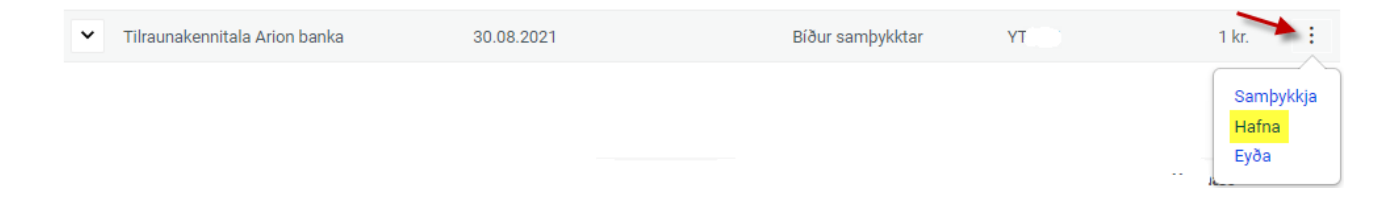

#### Aðstoð

Arion banka er umhugað um viðskiptavini sína og vill veita framúrskarandi þjónustu. Vinsamlegast hafðu samband við Þjónustuver í síma 444-7000, netspjall á heimasíðu bankans <u>www.arionbanki.is</u>, senda tölvupóst á <u>fts@arionbanki.is</u> ef þig vantar aðstoð eða nánari upplýsingar.